## Tipp Nr.: 2013-10

Thema : Mehrere Pläne aus Allplan in ein PDF schreiben

Software: Nemetschek Allplan 2013

## <u>Hintergrund:</u>

Es sollen in der Planbearbeitung bzw. im Layout mehrere Pläne in eine PDF auf mehrere Seiten ausgegeben werden.

## <u>Lösung:</u>

- 1. Zuerst erstellen Sie in Allplan eine PDF vom ersten Plan.
- 2. Dann erstellen Sie die zweite PDF vom zweiten Plan.

In den PDF-Optionen von Allplan die erste Datei "überschreiben", aber dabei "Daten anhängen" auswählen. Dann wird der nächste Plan an den Ersten in der PDF angehängt

| PDF Daten exportieren 🗶                                          |
|------------------------------------------------------------------|
| PDF Datei                                                        |
| C:\Users\JGeier.CYCOT-GMBH\Desktop\PPPLan_1.pdf                  |
| Lesezeichen hinzufügen:                                          |
| Kennwort:                                                        |
| An Datei anhängen                                                |
| Z Datei mit verknüpfter Applikation öffnen                       |
| Eigenschaften                                                    |
| Auflösung 300 dpi                                                |
| Dokumentgröße   Papiergröße (mit Rand)  Druckbereich (ohne Rand) |
| 🗹 Gesamter Planinhalt                                            |
| Archivierungsformat PDF/A-1a                                     |
| Zayer exportieren                                                |
| ✓ TrueType Schriftarten einbetten                                |
| 🖉 Drucken zulässig                                               |
| Plotprofil verwenden -                                           |
| Graustufen                                                       |
| 合 訳 3 OK Abbrechen                                               |

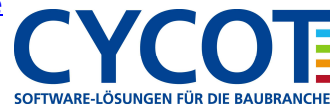